補助―マスター編集―定尺材マスター

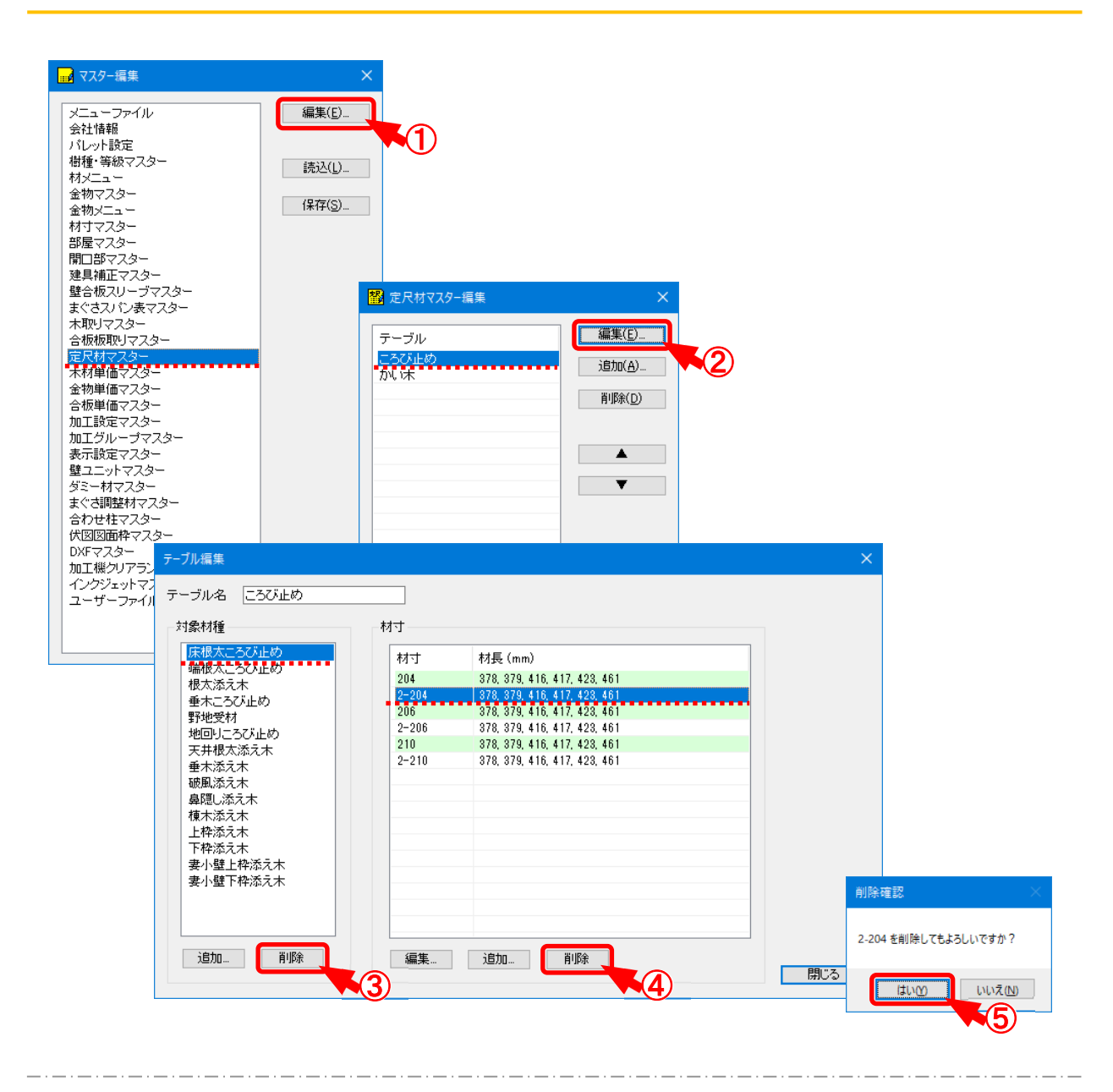

## マスター編集/定尺材マスターでは、定尺材とする材種を登録し、材寸、材長を設定します。

- ① 〔補助 マスター編集〕の「定尺材マスター」を選択し、「編集」をクリックします。
- 2 「定尺材マスター編集」の画面が表示されます。
  - テーブルを選択し、「編集」をクリックします。
- ③「テーブル編集」の画面が表示されます。 対象材種を削除する場合は、要素を選択し、「削除」をクリックします。

定尺材として登録された材は、材番号が付かず、加工データには出力されません。

## 補助―マスター編集―定尺材マスター

- ④ 設定した材寸のみを削除する場合は、対象材種を選択後、削除する材寸をクリックします。 材寸を選択後、「削除」をクリックします。
- ⑤ 「削除確認」の画面が表示されますので、「OK」をクリックします。

## <定尺材番号について>

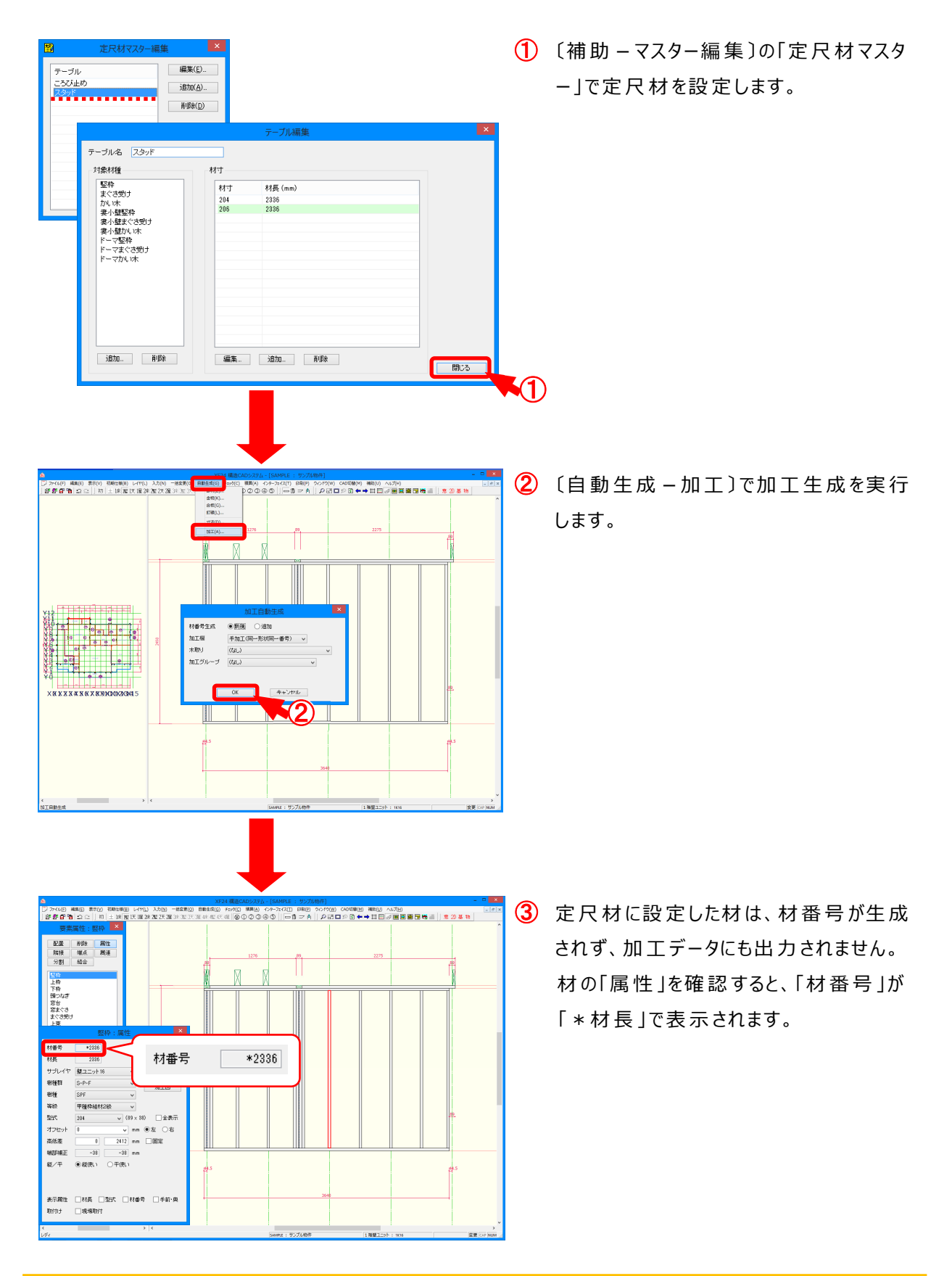